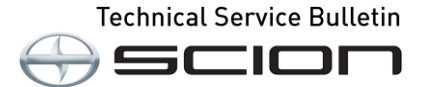

| Service<br>Category | Vehicle Interior              |            |                                     |
|---------------------|-------------------------------|------------|-------------------------------------|
| Section             | Theft Deterrent/Keyless Entry | Market USA | Scion Supports<br>ASE Certification |

#### Applicability

| YEAR(S) | MODEL(S) | ADDITIONAL INFORMATION |
|---------|----------|------------------------|
| 2016    | iA       |                        |

#### Introduction

The Scion iA is equipped with Smart Start and Remote Keyless Entry. This bulletin details the Techstream key programming process. Please follow the key programming procedures outlined in this bulletin for the following:

- Smart ECU Replacement
- Engine ECU (PCM) Replacement
- Key erase procedure
- Adding a Key
- All Keys are lost, how to turn the IG-ON

#### Warranty Information

| OP CODE | DESCRIPTION                | TIME | OFP | T1 | T2 |
|---------|----------------------------|------|-----|----|----|
| N/A     | Not Applicable to Warranty | _    | —   |    |    |

#### **Required Tools & Equipment**

| REQUIRED EQUIPMENT            | SUPPLIER | PARTNUMBER   | QTY |
|-------------------------------|----------|--------------|-----|
| Techstream 2.0*               |          | TS2UNIT      |     |
| Techstream Lite               | ADE      | TSLITEPDLR01 | 1   |
| Techstream Lite (Green Cable) |          | TSLP2DLR01   |     |

\* Essential SST.

#### NOTE

- Only ONE of the Techstream units listed above is required.
- Software version 10.30.029 or later is required.
- Additional Techstream units may be ordered by calling Approved Dealer Equipment (ADE) at 1-800-368-6787.

#### **Repair Procedure**

#### NOTICE

- The engine cannot be started if any step or procedure for each service operation is skipped. Perform all procedures in order.
- If any metallic or magnetic object is near the key, communication between the key and vehicle may be obstructed, resulting in a failure to program the immobilizer system.
- Remove all devices that can send/receive radio waves from the vehicle; including cell phones and laptops (Techstream included).
- Do not start the engine unless instructed to do so during the process. If the engine is started during immobilizer system programming, the programming mode is canceled.
- Keep all keys away from the vehicle during programming unless otherwise instructed.

#### NOTE

- 2 (two) or more keys must be programed for the engine to start
- A maximum of 6 (six) keys can be programmed to one vehicle
- The number of programed keys can be verified by Techstream
- Techstream must be connected to the network for each process outlined in this bulletin.

| Techstream<br>Utility                  | When to Use                                                                                                    | PROCEDURE             |
|----------------------------------------|----------------------------------------------------------------------------------------------------|-----------------------|
| Forced IG-<br>ON                       | All keys are lost, and IG has to be ON to enter Smart Key Utility                                                                                                    | A<br>(See Page 3)     |
| Smart<br>Parameter<br>Reset            | <ul><li>Needed if you replace the Smart ECU</li><li>Needed if you replace the PCM</li></ul>                                                                                                    | B<br>(See Page 7)     |
| Smart Key<br>Erase and<br>Registration | If one or all keys are lost, or they are stolen, use this utility to erase<br>all the codes and register new keys.<br>Once you do this, any key not present will no longer work and will<br>have to be programmed. | C<br>(See Page<br>14) |
| Register<br>Additional<br>Smart Key    | <ul><li>Needed if you want to add one key.</li><li>Need to have at least one key to do this utility</li></ul>                                                                                                    | D<br>(See Page<br>24) |

#### NOTE

Please refer to <u>T-SB-0043-14</u> "Immobilizer and Smart Key Reset" for the security authorization process.

#### NOTE

Procedures B, C, and D require a Seed Number and Passcode.

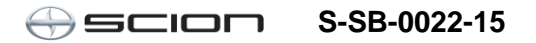

### Procedure A – Forced IG-ON

1. Connect Techstream to the vehicle.

| () Techstream (Ver 10.20.030)                  | and the second second se | _ 0 ×        |
|------------------------------------------------|----------------------------------------------------------------------------------------------------|--------------|
| File Function Setup TIS                        | User Help                                                                                                    |              |
| Connect to Vehicle<br>Open Scan Data File      | Vehicle Connection Wizard (\$301-06)<br>Select the Information and press Next                                                                                                    |              |
| Launch TIS                                     | Required Information:                                                                                                    |              |
| New Users Demo                                 | Division: TOYOTA -                                                                                                    |              |
| Check for Scantool<br>Updates                  | Model: < Select >                                                                                                    |              |
| Generic OBD II                                 | ModelYear:                                                                                                    |              |
| Software                                       | Engine:                                                                                                    | 100          |
| Registration                                   | Option:                                                                                                    |              |
| Selection<br>Language<br>Selection<br>Advanced |                                                                                                    |              |
| Diagnosis                                      | Optional Information:                                                                                                    | 1            |
|                                                | VIN:                                                                                                    |              |
|                                                | Memo:                                                                                                    |              |
| Log Out                                        |                                                                                                    |              |
| Ver 10.20.030                                  | History Help <back next=""> Cancel</back>                                                                                                    |              |
| Subscription Expiration<br>257d 20h 38m        | TOYOTA 🖉 🖿                                                                                                    | xus 💮 scion  |
| S200-01                                        | VIM - MongoosePro MFC MongoosePro MFC J2534 Library v1.1.12.0                                                                                                    | Default User |

2. Choose Scion, iA, 2016, P5 and press Next.

| (t) Techstream (Ver 10.20.030)          | 100 million (100 million (100 m | _ 0 ×          |
|-----------------------------------------|----------------------------------------------------------------------------------------------------|----------------|
| File Function Setup TIS User            | Help                                                                                                    |                |
| Connect to Vehicle                      | Vehicle Connection Wizzard(\$301-06)                                                                                                    |                |
| Open Scan Data File                     | Select the Information and press Next                                                                                                    |                |
| Launch TIS                              | Required Information:                                                                                                    |                |
| New Users Demo                          | Division: SCION                                                                                                    |                |
| Check for Scantool<br>Updates           | Model: iA                                                                                                    |                |
| Generic OBD II                          | ModelYear: 2016                                                                                                    |                |
| Software                                | Engine: P5                                                                                                    |                |
| User                                    | Option:                                                                                                    |                |
| Language                                |                                                                                                    |                |
| Advanced                                |                                                                                                    | · ·            |
| Diagnosis                               | Optional Information:                                                                                                    |                |
|                                         | VIN:                                                                                                    |                |
|                                         | Memo:                                                                                                    | ·              |
| Log Out                                 |                                                                                                    | -              |
| Ver 10.20.030                           | History Help <back next=""></back>                                                                                                    | Cancel         |
| Subscription Expiration<br>257d 20h 38m | Фтоуота (                                                                                                    | Juexus 🕀 scion |
| \$200-01 VIM                            | MongoosePro MFC MongoosePro MFC J2534 Library v1.1.12.0                                                                                                    | Default User   |

### Procedure A – Forced IG-ON (Continued)

3. Select Smart Key from the System Selection Menu.

| D30) - 11611                                                                                                    |                                                                                                    |  |  |  |
|----------------------------------------------------------------------------------------------------|----------------------------------------------------------------------------------------------------|--|--|--|
| File Function Setup TIS User Help                                                                                                    |                                                                                                    |  |  |  |
| d Data                                                                                                    |                                                                                                    |  |  |  |
| System Selection Menu           Select desired system and then press the arrow button to access the ECU.           System         Yellow = ECU status unknown.           System         White = ECU communication OK.           "System         White w/Asterisk = ECU not supported or not responding.           "System         Light Blue w/Asterisk = ECU communication OK in past times but not responding not an experiment of the provide time in the system of the system of th | w.                                                                                                    |  |  |  |
| Final Cost of Weltram Chassis Douy Liectrical                                                                                                    |                                                                                                    |  |  |  |
| Electronic-Controlled Power Steering Main Body Co                                                                                                    | ombination Meter                                                                                                    |  |  |  |
| Smart Key Power Source Control Re                                                                                                    | estraint Control Module                                                                                                    |  |  |  |
| SCBS Navigation Receiver                                                                                                    |                                                                                                    |  |  |  |
|                                                                                                    | E                                                                                                    |  |  |  |
|                                                                                                    |                                                                                                    |  |  |  |
|                                                                                                    |                                                                                                    |  |  |  |
|                                                                                                    |                                                                                                    |  |  |  |
|                                                                                                    | Ψ                                                                                                    |  |  |  |
|                                                                                                    |                                                                                                    |  |  |  |
|                                                                                                    | Â                                                                                                    |  |  |  |
|                                                                                                    | *                                                                                                    |  |  |  |
|                                                                                                    |                                                                                                    |  |  |  |
|                                                                                                    | Stystem Selection Menu         Select desired system and then press the arrow button to access the ECU.         System       Yellow = ECU status unknown.         System       White = ECU communication OK.         "System       White wi/Asterisk = ECU not supported or not responding.         "System       Light Blue wi/Asterisk = ECU communication OK in past times but not responding not the ULAND Powerfrain         All ECUs       Powerfrain       Chassis         Body Electrical       Itanamission       All         Electronic-Controlled Power Steering       Main Body       Cc         SCBS       Navigation Receiver       Ital         Image: SCBS       Navigation Receiver       Ital         Image: SCBS       Image: SCBS       Image: SCBS |  |  |  |

4. From the Utility Selection Menu, select *Utility* from the Left Menu and then select "Forced Ignition ON."

| () Techstream (Ver 10.20.0 | 30) - 11611                                                                                          |                                         |      |
|----------------------------|----------------------------------------------------------------------------------------------------|-----------------------------------------|------|
| File Function Setup        | TS User Help                                                                                         |                                         |      |
| System Select   Storer     | Data Smart Key Live                                                                                  |                                         |      |
| 2016 iA<br>P5              | Utility Selection Menu<br>Select desired Utility and then press Next button.                         |                                         |      |
|                            |                                                                                                    |                                         |      |
|                            | Configuration                                                                                        | Eorced Ignition ON                      |      |
| Input VIN                  | On-Demand Self-Test                                                                                  | Smart Key Function                      |      |
|                            | Customize                                                                                            |                                         |      |
| Trouble Codes              | 1                                                                                                    |                                         |      |
| Data List                  |                                                                                                    |                                         |      |
|                            |                                                                                                    |                                         |      |
| Active Test                |                                                                                                    |                                         |      |
|                            |                                                                                                    |                                         |      |
| Monitor                    |                                                                                                    |                                         |      |
| Utility                    |                                                                                                    |                                         |      |
| Dual Data List             |                                                                                                    |                                         |      |
|                            |                                                                                                    |                                         |      |
|                            |                                                                                                    |                                         |      |
|                            |                                                                                                    |                                         |      |
|                            |                                                                                                    |                                         |      |
|                            | <introduction><br/>This function is used to turn the Ignition (IG) ON (Engine OFF/Rea</introduction> | dy OFF) without a registered smart key. | *    |
|                            |                                                                                                    |                                         |      |
| TIS Keyword                |                                                                                                    |                                         | *    |
| Print                      |                                                                                                    |                                         |      |
| Cluse                      |                                                                                                    |                                         |      |
| CR00.04 Canad Kau          |                                                                                                    | Default lines                           | 0100 |

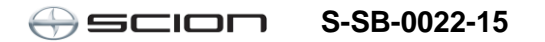

### Procedure A – Forced IG-ON (Continued)

5. The Forced Ignition ON Utility will begin.

Please follow the prompts on the screens.

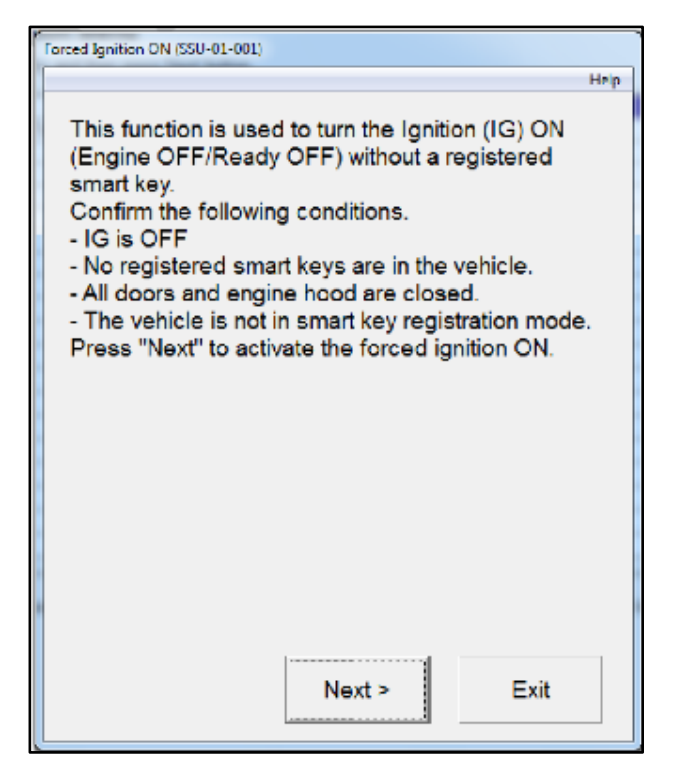

6. Press the engine/power switch once and press *Next* within 60 seconds.

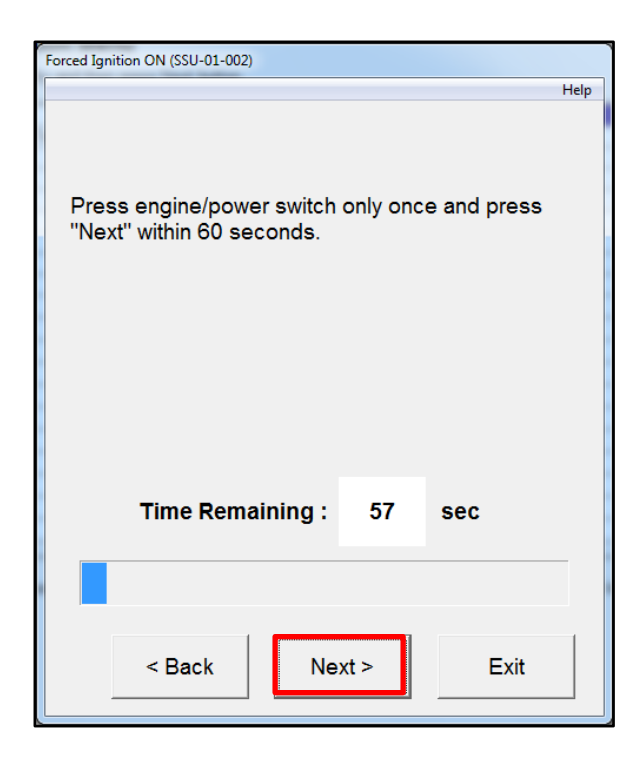

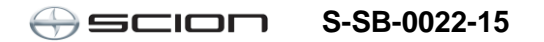

### Procedure A – Forced IG-ON (Continued)

7. Press the engine/power switch to turn the IG ON (Engine Off/Ready OFF). Once the ignition is turned on, press "Next" to proceed.

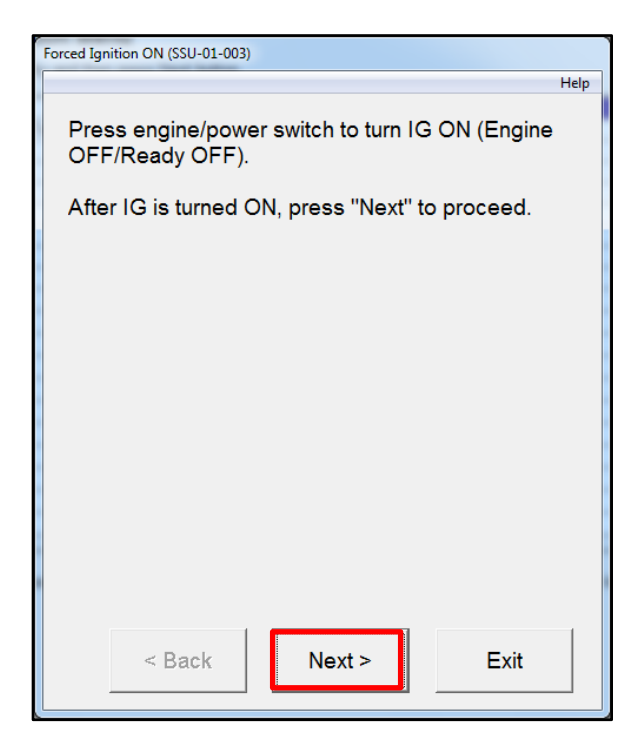

8. Forced Ignition ON is complete. Once pressing *Exit*, you will be returned to the Utility Selection Menu.

Proceed to Procedure C.

| Forced Ignition ON (SSU-01-004) |              |      |
|---------------------------------|--------------|------|
|                                 |              | Help |
|                                 |              |      |
| Forced Ignition ON              | is complete. |      |
|                                 |              |      |
|                                 |              |      |
|                                 |              |      |
|                                 |              |      |
|                                 |              |      |
|                                 |              |      |
|                                 |              |      |
|                                 |              |      |
|                                 |              |      |
|                                 |              |      |
|                                 |              |      |
|                                 |              |      |
|                                 |              |      |
|                                 |              |      |
|                                 |              |      |
|                                 |              |      |
|                                 |              |      |
|                                 |              |      |
|                                 |              | Exit |
|                                 |              |      |

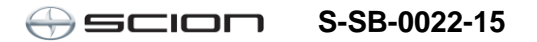

### Procedure B – Smart Parameter Reset

1. Select Smart Key Function.

| Techstream (Ver 10.20.0) | 30) - 11611                                                                      |                    |         |
|--------------------------|----------------------------------------------------------------------------------|--------------------|---------|
| File Function Setup      | TIS User Help                                                                    |                    |         |
| System Select Store      | d Data Smart Key Live                                                            |                    |         |
| 2016 iA<br>P5            | Utility Selection Menu<br>Select desired Utility and then press Next button.     |                    |         |
|                          | Configuration                                                                    | Forced Ignition ON |         |
| 3MYDLBZVXGY100143        | On-Demand Self-Test                                                              | Smart Key Function |         |
| Trouble Codes            | Customize                                                                        |                    |         |
| Data List                |                                                                                  |                    |         |
| Active Test              |                                                                                  |                    |         |
| Monitor                  |                                                                                  |                    |         |
| Utility                  |                                                                                  |                    |         |
| Dual Data List           |                                                                                  |                    |         |
|                          |                                                                                  |                    |         |
|                          |                                                                                  |                    | •       |
|                          | <introduction><br/>This function displays the Smart Key function.</introduction> |                    | *       |
|                          |                                                                                  |                    |         |
| IIS Keyword              | 1                                                                                |                    | Ŧ       |
| Print<br>Close           |                                                                                  |                    |         |
| S600-01 Smart Key        |                                                                                  | Default Use        | DLC 3 🔶 |

2. Select Smart Parameter Reset.

| Smart Key Function (SSU-08-001)                      |      |  |  |
|------------------------------------------------------|------|--|--|
|                                                      | Help |  |  |
| Select a function according to the repair manual.    |      |  |  |
| Press "Next" to proceed.                             |      |  |  |
| Smart Parameter Reset                                |      |  |  |
| <ul> <li>Smart Key Erase and Registration</li> </ul> |      |  |  |
| <ul> <li>Register Additional Smart Key</li> </ul>    |      |  |  |
|                                                      |      |  |  |
| Next > Exit                                          |      |  |  |

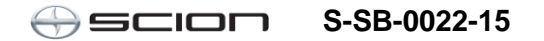

### Procedure B – Smart Parameter Reset (Continued)

3. Confirm the engine/power switch is ON (Engine OFF/Ready OFF).

| Smart Key Function (SSU-08-110)                                                                |  |  |  |  |  |
|------------------------------------------------------------------------------------------------|--|--|--|--|--|
| Help                                                                                           |  |  |  |  |  |
| Smart Parameter Reset                                                                          |  |  |  |  |  |
| This function is used to reset the Smart Parameter.                                            |  |  |  |  |  |
| Confirm the following condition.<br>- The engine/power switch is ON (Engine<br>OFF/Ready OFF). |  |  |  |  |  |
| Press "Next" to proceed.                                                                       |  |  |  |  |  |
| Next > Exit                                                                                    |  |  |  |  |  |

4. Techstream will generate a Seed Number. Click *Get Pass-Code*.

| Smart Key Function (SSU-08-108)                                                                                                    |
|----------------------------------------------------------------------------------------------------|
| Help                                                                                                    |
| Smart Parameter Reset                                                                                                    |
| Input Seed Number on TIS to retrieve a Pass-Code,<br>then input a Pass-Code and then press Next.                                                                                                  |
| Seed Number:                                                                                                    |
| f340aa7e8099638a13280d4a9b060f95ae60fa8<br>8bc96e30bfeb34941aa5f7cd7e9fb238b231853<br>bcd398953622159902a70a82707e08962b1f297<br>8926d26de77e98995eecef9e4f6c868dd4fd048<br>512a <b>Pass-Code</b> |
| Pass-Code Number:                                                                                                    |
|                                                                                                    |
|                                                                                                    |
| < Back Next > Exit                                                                                                    |

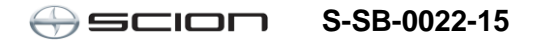

#### Procedure B – Smart Parameter Reset (Continued)

5. Click Send to connect to TIS.

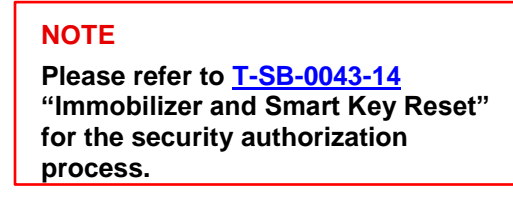

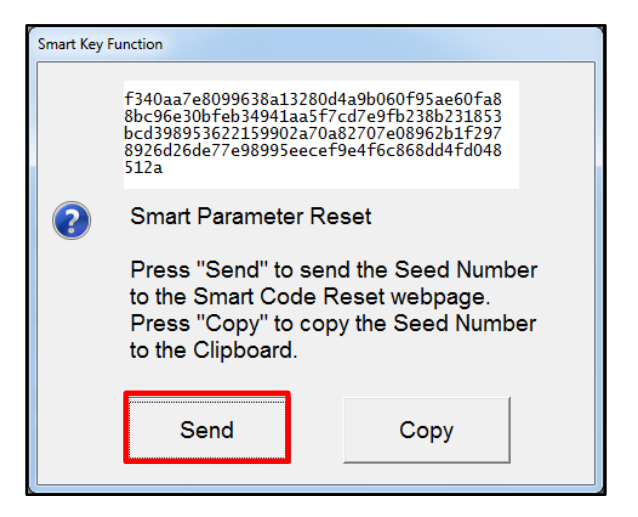

- 6. Log into TIS.
- 7. Enter your password.

| 0 Library                                                          | Oiagnostics                                                                                                    | • Tech Assistance                                                                                                    | O Vehicle Inquiry                                                                                     |
|--------------------------------------------------------------------|----------------------------------------------------------------------------------------------------|----------------------------------------------------------------------------------------------------|----------------------------------------------------------------------------------------------------|
|                                                                    | ScanTool                                                                                                    | Calibrations                                                                                                    | Immobilizer Reset                                                                                     |
| Immobiliz                                                          | zer Reset                                                                                                    |                                                                                                    |                                                                                                    |
| Immobilize<br>Key even i<br>Key Code i<br>Re-enter y<br>Reset form | F<br>and Smart Key Co<br>f all original Master k<br>is reset, all previousl<br>our Password below<br>Password: | Receive a Passcode<br>de Reset allows the regi<br>(eys are lost. Once the i<br>y registered key codes<br>to proceed to the Immo | stration of a new Master<br>Immobilizer and/or Smart<br>will be erased.<br>bilizer and Smart Key Code |

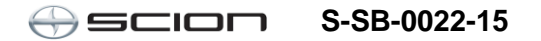

### Procedure B – Smart Parameter Reset (Continued)

8. Ensure the information is correctly populated and/or copied into the VIN, Repair Order/Parts Invoice Number, Customer Last Name, Techstream Software Version, and Seed Number sections and click *Next*.

|     | ScanTool Calibrations                            | Immobilizer Reset                | Key Code                     | Telematics               | Navigation             |
|-----|--------------------------------------------------|----------------------------------|------------------------------|--------------------------|------------------------|
| y C | ode Reset                                        |                                  |                              |                          |                        |
|     | Please                                           | complete the following f         | elds to receive a passo      | ode.                     |                        |
|     |                                                  | Request No:                      |                              |                          |                        |
|     |                                                  | Dealer Code:                     |                              |                          |                        |
|     |                                                  | Dealer Name:                     |                              |                          |                        |
|     |                                                  | Technician Name:                 |                              |                          |                        |
|     |                                                  | Vehicle VIN:                     |                              |                          |                        |
|     | Repair C                                         | rder/Parts Invoice Number:       |                              |                          |                        |
|     |                                                  | Customer Last Name:              |                              |                          |                        |
|     | -Tr                                              | echstream Software Version       |                              |                          |                        |
|     |                                                  | "Seed Number<br>(from scantool): |                              |                          |                        |
| sit | tive Identification Policy                       |                                  |                              |                          |                        |
|     | I have verified the customer's authority to ob   | tain vehicle security informa    | tion for this vehicle.       |                          |                        |
|     | I have verified the customer's full legal name   | and confirmed their identity     | with a valid picture ID.     |                          |                        |
|     | I have or will visually confirm the vehicle's re | gistration document and own      | nership.                     |                          |                        |
|     | I agree to the Terms and Conditions.             |                                  |                              |                          |                        |
| ote | to the National Insurance Crime Bureau.          | Monthly Vehicle Security Tr      | ansaction Report sent to the | e Dealer GM. Also, a log | of each transaction is |
| ) - | Indicates Required Field(s)                      |                                  |                              |                          |                        |
| qu  | est Status for Request No: 14063000028           |                                  |                              |                          |                        |
|     | Request Status: Approved                         |                                  | Request Time:                |                          |                        |
|     | Manager:                                         |                                  | Approval Valid Till:         |                          |                        |

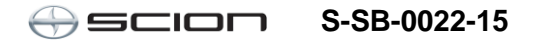

#### Procedure B – Smart Parameter Reset (Continued)

9. The Pass-Code will be provided as shown. Copy the Passcode.

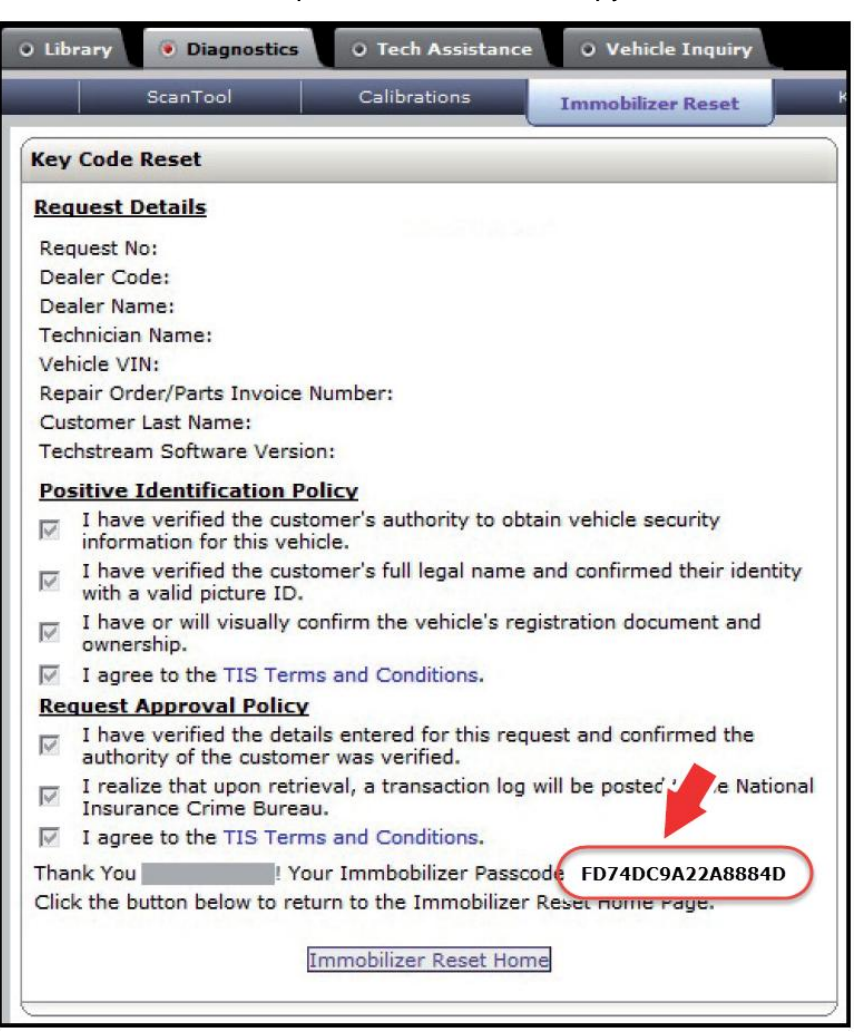

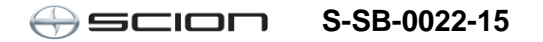

### Procedure B – Smart Parameter Reset (Continued)

10. Paste the Passcode Number back into Techstream as shown below.

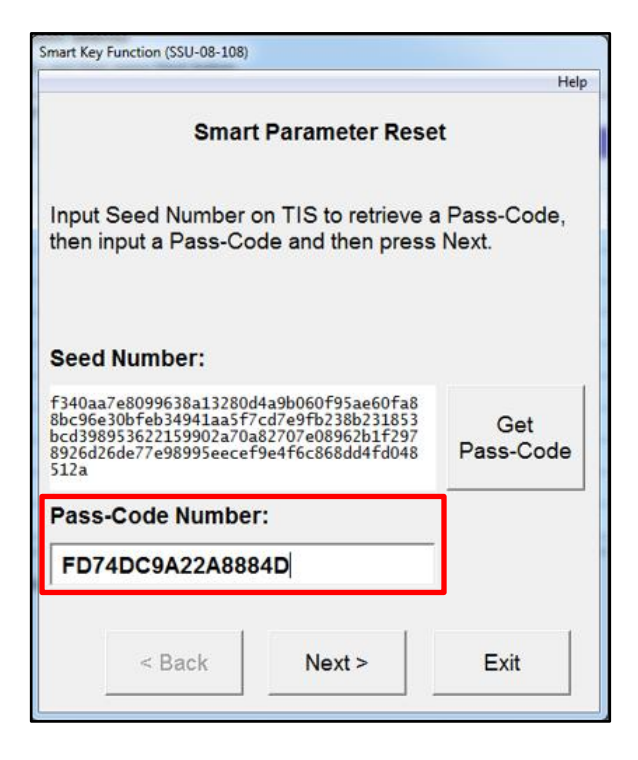

11. The Smart Parameter Reset for the Smart Key ECU is now complete.

After clicking *OK*, you will be returned to the "Get-Passcode" screen to retrieve a pass-code for the Engine ECU.

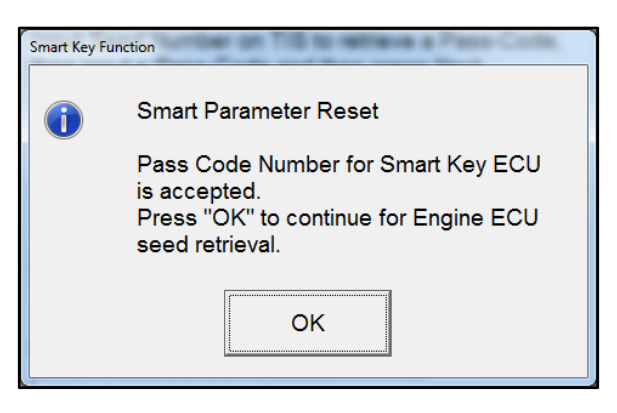

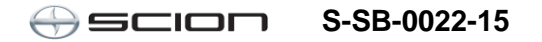

### Procedure B – Smart Parameter Reset (Continued)

12. Complete the Smart Parameter Reset for the Engine ECU.

Repeat steps 4 - 10 to retrieve a  $2^{nd}$  passcode for the Engine ECU.

NOTE

You MUST retrieve a 2<sup>nd</sup> passcode.

| Smart Key Function (SSU-08-108)                                                                                                    |  |  |  |  |  |
|----------------------------------------------------------------------------------------------------|--|--|--|--|--|
| Help                                                                                                    |  |  |  |  |  |
| Smart Parameter Reset                                                                                                    |  |  |  |  |  |
| Input Seed Number on TIS to retrieve a Pass-Code,<br>then input a Pass-Code and then press Next.                                                                                                    |  |  |  |  |  |
| Seed Number:                                                                                                    |  |  |  |  |  |
| f340aa7e8099638a13280d4a9b060f95b32988f<br>dab75885852d4963bb65a0cac607270fe07ad1a<br>1091c15d56f8426f9038a6a7441ba8fede50aad<br>7bc14fbd953e98995eecef9e4f6c868dd4fd048<br>512a <b>Get</b><br><b>Pass-Code</b> |  |  |  |  |  |
| Pass-Code Number:                                                                                                    |  |  |  |  |  |
| 1                                                                                                    |  |  |  |  |  |
| < Back Next > Exit                                                                                                    |  |  |  |  |  |

13. Click Next to reset the Smart Parameter.

| Smart Key Function (SSU-08-111)            |      |
|--------------------------------------------|------|
|                                            | Help |
| Smart Parameter Reset                      |      |
| Press "Next" to reset the Smart Parameter. |      |
|                                            |      |
|                                            |      |
|                                            |      |
|                                            |      |
|                                            |      |
| < Back Next > Exit                         |      |

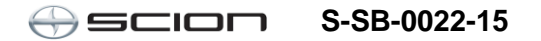

#### Procedure B – Smart Parameter Reset (Continued)

14. The Smart Parameter Reset is now complete.

Turn the engine/power switch OFF and ON (Engine OFF/Ready OFF) and click *Exit*.

#### NOTE

If you have replaced both the Engine ECU (PCM) AND the Smart ECU, you must proceed to Procedure C.

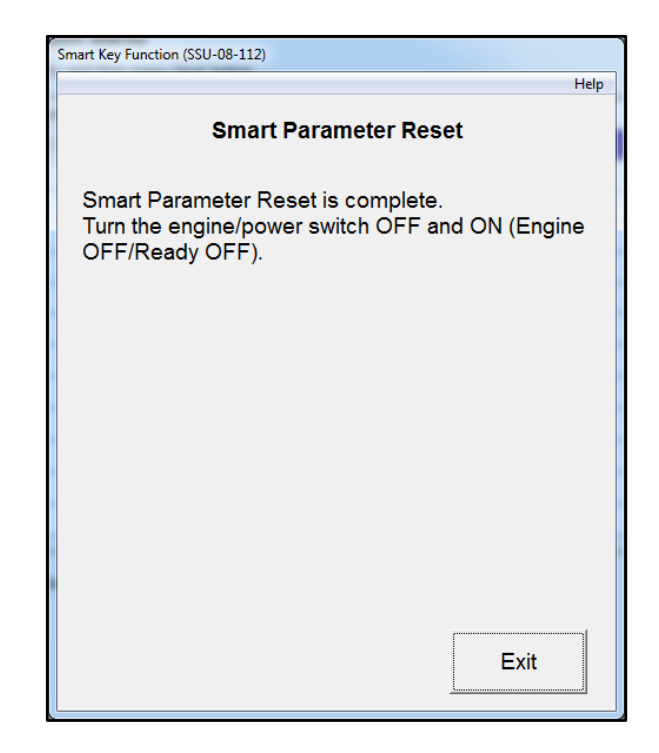

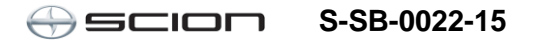

### Procedure C – Smart Key Erase and Registration

1. Select Smart Key Function.

| Techstream (Ver 10.20.0) | 30) - 11611                                                                      |                    |       |
|--------------------------|----------------------------------------------------------------------------------|--------------------|-------|
| File Function Setup T    | IS User Help                                                                     |                    |       |
| System Select Stored     | Data Smart Key Live                                                              |                    |       |
| 2016 iA<br>P5            | Utility Selection Menu<br>Select desired Utility and then press Next button.     |                    |       |
|                          | Configuration                                                                    | Forced Ignition ON | *     |
| 3MYDLBZVXGY100143        | On-Demand Self-Test                                                              | Smart Key Function |       |
| Trouble Codes            | Customize                                                                        |                    |       |
| Data List                |                                                                                  |                    |       |
| Active Test              |                                                                                  |                    |       |
| Monitor                  |                                                                                  |                    |       |
| Utility                  |                                                                                  |                    |       |
| Dual Data List           |                                                                                  |                    |       |
|                          |                                                                                  |                    |       |
|                          |                                                                                  |                    |       |
|                          | <introduction><br/>This function displays the Smart Key function.</introduction> |                    | *     |
|                          |                                                                                  |                    |       |
| TIS Keyword              |                                                                                  |                    | ~     |
| Print<br>Close           |                                                                                  |                    |       |
| S600-01 Smart Key        |                                                                                  | Default User       | DLC 3 |

2.Select Smart Key Erase and Registration and press Next.

| Smart Key Function (SSU-08-001)                      |                                                   |               |  |  |  |  |  |
|------------------------------------------------------|---------------------------------------------------|---------------|--|--|--|--|--|
|                                                      |                                                   | Help          |  |  |  |  |  |
| Select a function acc                                | ording to the re                                  | epair manual. |  |  |  |  |  |
| Press "Next" to proc                                 | Press "Next" to proceed.                          |               |  |  |  |  |  |
| ⊂ Smart Parameter Reset                              |                                                   |               |  |  |  |  |  |
| <ul> <li>Smart Key Erase and Registration</li> </ul> |                                                   |               |  |  |  |  |  |
| <ul> <li>Register Additional</li> </ul>              | <ul> <li>Register Additional Smart Key</li> </ul> |               |  |  |  |  |  |
|                                                      |                                                   |               |  |  |  |  |  |
|                                                      |                                                   |               |  |  |  |  |  |
|                                                      | Next >                                            | Exit          |  |  |  |  |  |

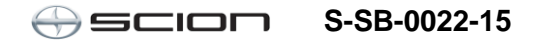

### Procedure C – Smart Key Erase and Registration (Continued)

3. You have now entered the Smart Key Erase and Registration Utility.

#### NOTE

After erasing the registration information of the Smart Keys, <u>2 or more</u> keys need to be registered to start the engine.

Press Next

| Smart Key Function (SSU-08-318)                                                                                                    |
|----------------------------------------------------------------------------------------------------|
| Help                                                                                                    |
| Smart Key Erase and Registration                                                                                                    |
| This function is used to erase the registration<br>information of the Smart Keys and register the<br>Smart Keys.                       |
| Note:<br>After erasing the registration information of the<br>Smart Keys, 2 or more keys need to be registered<br>to start the engine. |
| Press "Next" to proceed.                                                                                                    |
| Next > Exit                                                                                                    |

4. Techstream will generate a Seed Number. Click *Get Pass-Code*.

| Smart Key Function (SSU-08-316)                                                                                                    |                       |
|----------------------------------------------------------------------------------------------------|-----------------------|
| Smart Key Erase and Regis                                                                                                    |                       |
| Input Seed Number on TIS to retrieve a then input a Pass-Code and then press                                                                                                    | a Pass-Code,<br>Next. |
| Seed Number:                                                                                                    |                       |
| f340aa7e8099638a13280d4a9b060f95ae60fa8<br>8bc96e30bfeb34941aa5f7cd7e9fb238b231853<br>bcd398953622159902a70a82707e08962b1f297<br>8926d26de77e98995eecef9e4f6c868dd4fd048<br>512a | Get<br>Pass-Code      |
| Pass-Code Number:                                                                                                    |                       |
|                                                                                                    |                       |
| < Back Next >                                                                                                    | Exit                  |

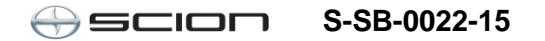

### Procedure C – Smart Key Erase and Registration (Continued)

5. Click Send to connect to TIS.

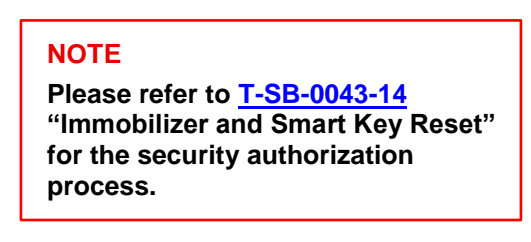

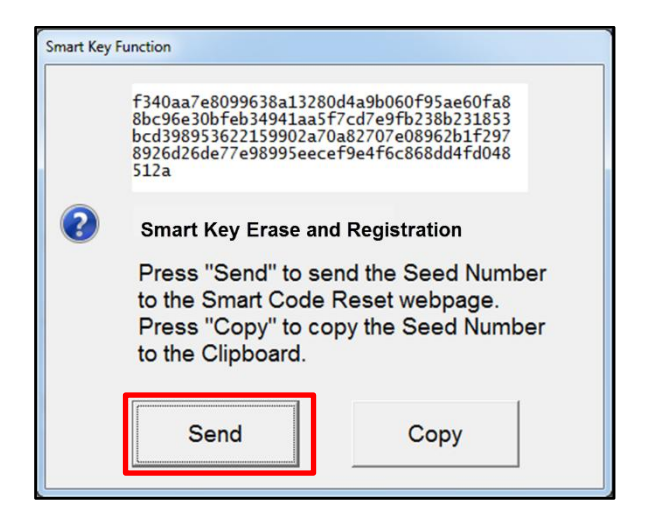

- 6. Log into TIS.
- 7. Enter your password.

| 0 Libr                 | ary                                                                                                    | Diagnostics        | O Tech Assistance      | • Vehicle Inquiry          |  |  |
|------------------------|----------------------------------------------------------------------------------------------------|--------------------|------------------------|----------------------------|--|--|
|                        |                                                                                                    | ScanTool           | Calibrations           | Immobilizer Reset          |  |  |
| Imm                    | obiliz                                                                                                    | er Reset           |                        |                            |  |  |
| Immo<br>Key e<br>Key ( | Receive a Passcode<br>Immobilizer and Smart Key Code Reset allows the registration of a new Master<br>Key even if all original Master Keys are lost. Once the Immobilizer and/or Smart<br>Key Code is reset, all previously registered key codes will be erased. |                    |                        |                            |  |  |
| Re-er<br>Reset         | ter yo<br>form.                                                                                                    | our Password below | to proceed to the Immo | bilizer and Smart Key Code |  |  |
|                        |                                                                                                    | Password:          |                        |                            |  |  |
|                        |                                                                                                    |                    | Clear Login            |                            |  |  |

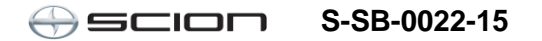

#### Procedure C – Smart Key Erase and Registration (Continued)

8. Ensure the information is correctly populated and/or copied into the VIN, Repair Order/Parts Invoice Number, Customer Last Name, Techstream Software Version, and Seed Number sections and click *Next*.

|      | ScanTool                                              | Calibrations                                | Immobilizer Reset                  | Key Code                    | Telematics               | Navigation             |
|------|-------------------------------------------------------|---------------------------------------------|------------------------------------|-----------------------------|--------------------------|------------------------|
| y C  | ode Reset                                             |                                             |                                    |                             |                          |                        |
|      |                                                       | Please                                      | complete the following fie         | elds to receive a passo     | ode.                     |                        |
|      |                                                       |                                             | Request No:                        |                             |                          |                        |
|      |                                                       |                                             | Dealer Code:                       |                             |                          |                        |
|      |                                                       |                                             | Dealer Name:                       |                             |                          |                        |
|      |                                                       |                                             | Technician Name:                   |                             |                          |                        |
|      |                                                       |                                             | Vehicle VIN:                       |                             |                          |                        |
|      |                                                       | Repair O                                    | rder/Parts Invoice Number:         |                             |                          |                        |
|      |                                                       |                                             | Customer Last Name:                |                             |                          |                        |
|      |                                                       | *Te                                         | chstream Software Version          | -                           |                          |                        |
|      |                                                       |                                             | "Seed Number  <br>(from scantool): |                             |                          |                        |
| osit | tive Identification Poli                              | icy                                         |                                    |                             |                          |                        |
|      | I have verified the cu                                | stomer's authority to obt                   | tain vehicle security informat     | ion for this vehicle.       |                          |                        |
|      | I have verified the cu                                | stomer's full legal name                    | and confirmed their identity       | with a valid picture ID.    |                          |                        |
|      | I have or will visually                               | confirm the vehicle's re-                   | gistration document and own        | ership.                     |                          |                        |
|      | I agree to the Terms                                  | and Conditions.                             |                                    |                             |                          |                        |
| ote  | Details of this transaction to the National Insurance | on will be included in the<br>Crime Bureau. | Monthly Vehicle Security Tra       | ansaction Report sent to th | e Dealer GM. Also, a log | of each transaction is |
| ) -  | Indicates Required Field(                             | (5)                                         |                                    |                             |                          |                        |
| qu   | est Status for Request                                | t No: 14063000028                           |                                    |                             |                          |                        |
|      | Request St                                            | atus: Approved                              |                                    | Request Time:               |                          |                        |
|      | Mana                                                  | ager:                                       |                                    | Approval Valid Till:        |                          |                        |

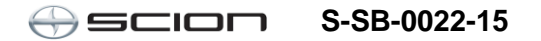

#### Procedure C – Smart Key Erase and Registration (Continued)

9. The Pass-Code will be provided as shown. Copy the Passcode.

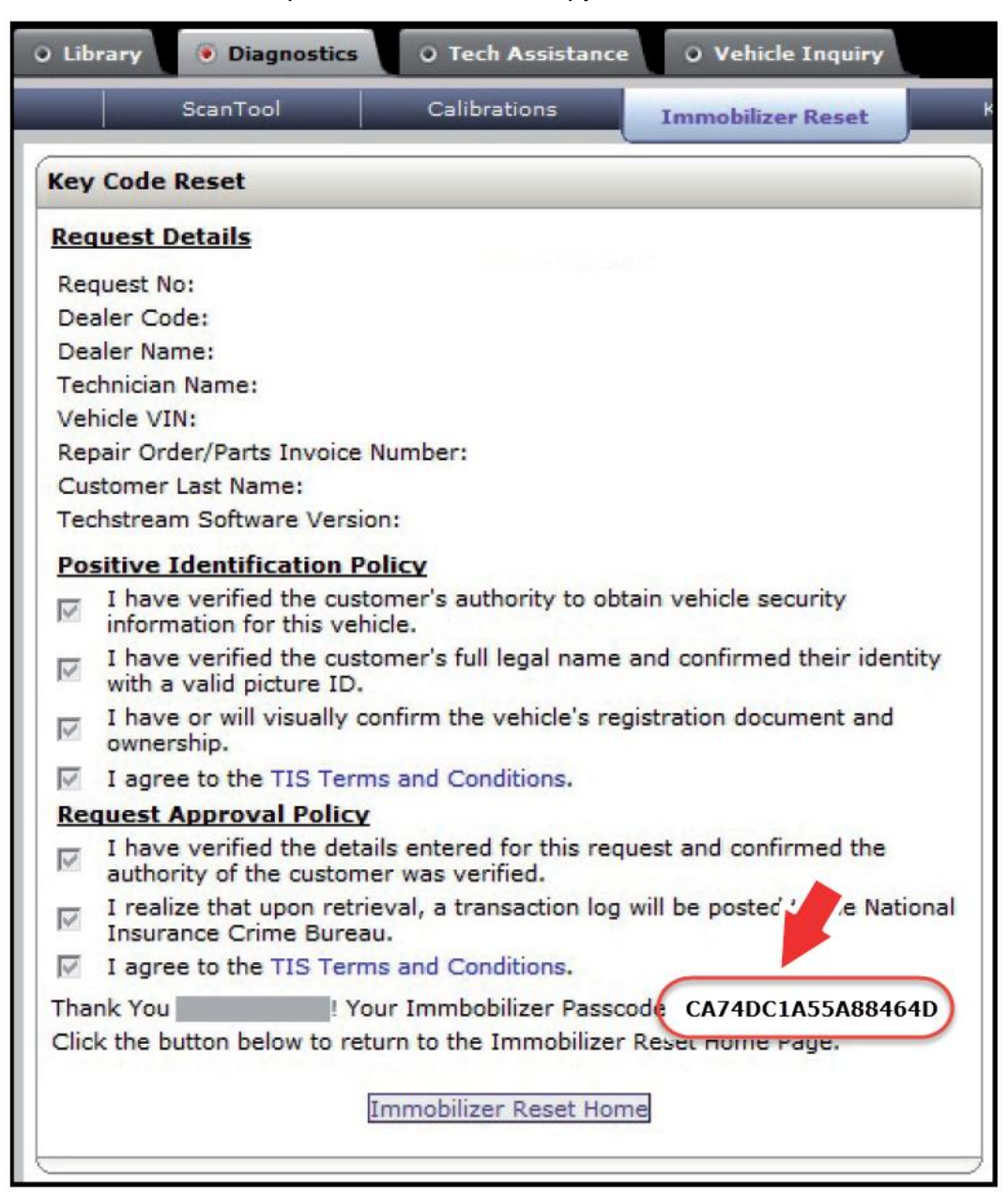

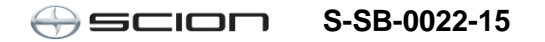

### Procedure C – Smart Key Erase and Registration (Continued)

10. Paste the Passcode Number back into Techstream as shown below.

Press Next.

| Smart Key Function (SSU-08-316)                                                                                                    |                                      |
|----------------------------------------------------------------------------------------------------|--------------------------------------|
|                                                                                                    | Help                                 |
| Smart Key Erase and Registra<br>Input Seed Number on TIS to retrieve a<br>then input a Pass-Code and then press                                                                                         | a <b>tion</b><br>Pass-Code,<br>Next. |
| <b>Seed Number:</b><br>f340aa7e8099638a13280d4a9b060f95ae60fa8<br>8bc96e30bfeb34941aa5f7cd7e9fb238b231853<br>bcd388953622159902a70a82707e08962b1f297<br>8926d26de77e98995eecef9e4f6c868dd4fd048<br>512a | Get<br>Pass-Code                     |
| Pass-Code Number:                                                                                                    |                                      |
| CA74DC1A55A88464D                                                                                                    |                                      |
| < Back Next >                                                                                                    | Exit                                 |

11. Press *Next* to erase the registration information of the keys and enter registration mode.

| mart Key Function (SSU-08-319)                                                                   |  |
|--------------------------------------------------------------------------------------------------|--|
| Help                                                                                             |  |
| Smart Key Erase and Registration                                                                 |  |
| Press "Next" to erase the registration information of<br>Smart Keys and enter Registration Mode. |  |
|                                                                                                  |  |
|                                                                                                  |  |
|                                                                                                  |  |
| Press "Next" to proceed.                                                                         |  |
| < Back Next > Exit                                                                               |  |

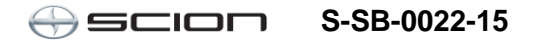

### Procedure C – Smart Key Erase and Registration (Continued)

12. Turn the engine/power switch OFF.

### NOTE

- After registering two or more Smart Keys, keep the IG ON for 60 seconds to end registration mode.
- On the next screen you will be asked to turn the IG ON. The power switch indicator light will be blinking. You MUST touch the smart key to be registered to the power switch within 10 seconds.

| Smart Key Function (SSU-08-320)                                                                                            |  |
|----------------------------------------------------------------------------------------------------|--|
| Help                                                                                                    |  |
| Smart Key Erase and Registration                                                                                           |  |
| Turn the engine/power switch OFF.                                                                                          |  |
| Perform the steps of next screen to register Smart<br>Keys.<br>Note:<br>After registering two or more Smart Keys, keep the |  |
| IG ON for 60 seconds to end Registration Mode.                                                                             |  |
| Press "Next" to proceed.                                                                                                   |  |
| < Back Next > Exit                                                                                                    |  |

13. Follow the 3 steps on the screen.

| Smart Key Function (SSU-08-321)                                                                                                    |  |
|----------------------------------------------------------------------------------------------------|--|
| Help                                                                                                    |  |
| Smart Key Erase and Registration                                                                                                    |  |
| <ol> <li>The engine/power switch is ON (Engine<br/>OFF/Ready OFF).</li> <li>Touch the Smart Key to be registered with center<br/>of the engine/power switch while the indicator light<br/>is blinking (only 10 seconds).</li> <li>Remove the Smart Key after the indicator light<br/>changes from blinking to lit.</li> </ol> |  |
| Press "Next" to proceed.                                                                                                    |  |
| < Back Next > Exit                                                                                                    |  |

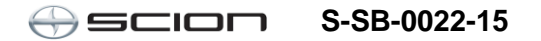

### Procedure C – Smart Key Erase and Registration (Continued)

14. Turn the engine/power switch OFF.

#### NOTE

On the next screen you will be asked to turn the IG ON. The power switch indicator light will be blinking. You MUST touch the smart key to be registered to the power switch within 10 seconds.

| Smart Key Function (SSU-08-320)                                                                                                    |  |
|----------------------------------------------------------------------------------------------------|--|
| Help                                                                                                    |  |
| Smart Key Erase and Registration                                                                                                    |  |
| Turn the engine/power switch OFF.                                                                                                    |  |
| Perform the steps of next screen to register Smart<br>Keys.<br>Note:<br>After registering two or more Smart Keys, keep the<br>IG ON for 60 seconds to end Registration Mode. |  |
| Press "Next" to proceed.                                                                                                    |  |
| < Back Next > Exit                                                                                                    |  |

15. Follow the 3 steps on the screen.

### NOTE

After finishing step 3, wait at least 60 seconds before pressing next. If you do not wait at least 60 seconds, you will have to start over.

| Smart Key Function (SSU-08-321)                                                                                                    |
|----------------------------------------------------------------------------------------------------|
| Help                                                                                                    |
| Smart Key Erase and Registration                                                                                                    |
| <ol> <li>The engine/power switch is ON (Engine<br/>OFF/Ready OFF).</li> <li>Touch the Smart Key to be registered with center<br/>of the engine/power switch while the indicator light<br/>is blinking (only 10 seconds).</li> <li>Remove the Smart Key after the indicator light<br/>changes from blinking to lit.</li> </ol> |
| Press "Next" to proceed.                                                                                                    |
| < Back Next > Exit                                                                                                    |

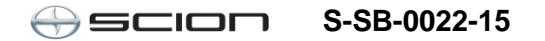

### Procedure C – Smart Key Erase and Registration (Continued)

16. This screen will show you how many keys you have registered. Press *No* unless you have a 3<sup>rd</sup> or 4<sup>th</sup> key to register.

#### NOTE

A maximum of 6 keys can be registered at one time.

| Smart Key Function (SSU-08-325)       |      |
|---------------------------------------|------|
|                                       | Help |
| Smart Key Erase and Registration      |      |
| Number of the registered Smart Keys : |      |
| 2                                     |      |
| Do you want to continue to register?  |      |
| < Back Yes No                         |      |

17. Turn the engine/power switch OFF. Press *Next* 

| Smart Key Function (SSU-08-324)   |      |
|-----------------------------------|------|
|                                   | Help |
| Smart Key Erase and Registration  |      |
| Turn the engine/power switch OFF. |      |
|                                   |      |
|                                   |      |
|                                   |      |
|                                   |      |
|                                   |      |
| Proce "Next" to proceed           |      |
| Fiess Next to proceed.            |      |
|                                   |      |
| < Back Next > Exit                |      |

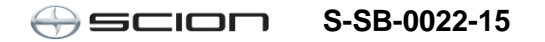

Page 24 of 33

### **Techstream Smart Key Programming**

### Procedure C – Smart Key Erase and Registration (Continued)

18. Perform the steps on this screen with all of the registered keys.

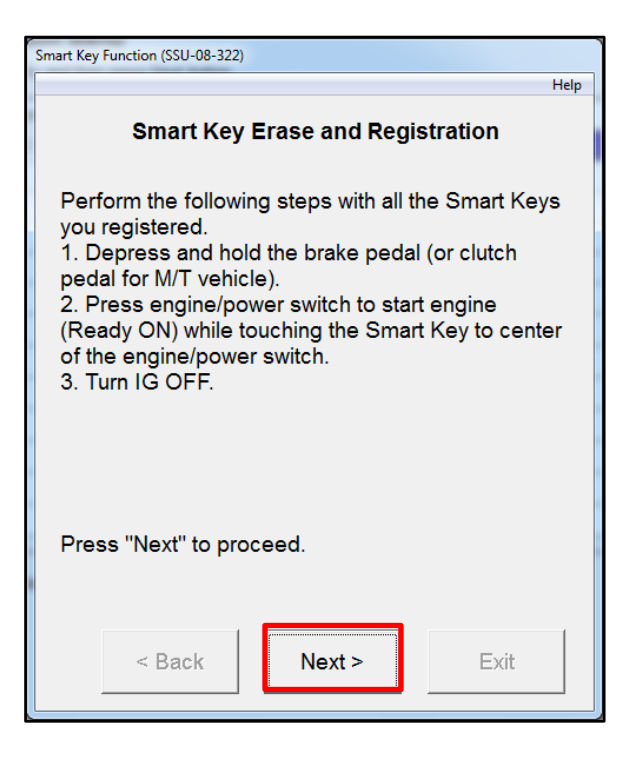

19. Perform the steps on this screen with one of the registered keys. Press *Exit*.

This procedure is now complete.

| Smart Key Function (SSU-08-323)                                                                                                    |      |
|----------------------------------------------------------------------------------------------------|------|
|                                                                                                    | Help |
| Smart Key Erase and Registration                                                                                                    |      |
| Perform the following steps with one of the Smart<br>Keys you registered.<br>1. Place the Smart Key onto the passenger seat.<br>2. Depress and hold the brake pedal (or clutch<br>pedal for M/T vehicle).<br>3. Press engine/power switch to start engine<br>(Ready ON).<br>4. Turn the engine/power switch OFF and ON<br>(Engine OFF/Ready OFF). |      |
| Exit                                                                                                    | ]    |

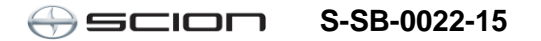

### Procedure D – Register Additional Smart Key (Continued)

1. Select Smart Key Function.

| Techstream (Ver 10.20.0 | 30) - 11611                                                       |                    |         |
|-------------------------|-------------------------------------------------------------------|--------------------|---------|
| File Function Setup I   | IS User Help                                                      |                    |         |
| System Select   Stored  | Data Smart Key Live                                               |                    |         |
| 2016 iA                 | Utility Selection Menu                                            |                    |         |
| P0                      | Select desired Utility and then press Next button                 |                    |         |
|                         | ,                                                                 |                    |         |
|                         | Configuration                                                     | Forced Ignition ON |         |
| 3MYDLBZVXGY100143       | On-Demand Self-Test                                               | Smart Key Function |         |
| Truth Order             | Customize                                                         |                    |         |
| Trouble Codes           |                                                                   |                    |         |
| Data List               |                                                                   |                    |         |
|                         |                                                                   |                    |         |
| Active Test             |                                                                   |                    |         |
|                         |                                                                   |                    | E       |
| Monitor                 |                                                                   |                    |         |
|                         |                                                                   |                    |         |
| Utility                 |                                                                   |                    |         |
| Dual Data List          |                                                                   |                    |         |
| Duai Data List          |                                                                   |                    |         |
|                         |                                                                   |                    |         |
|                         |                                                                   |                    | *       |
|                         | <a href="http://www.selfacture.com">http://www.selfacture.com</a> |                    |         |
|                         | This function displays the Smart Key function.                    |                    |         |
|                         |                                                                   |                    |         |
|                         |                                                                   |                    |         |
| TIS Keyword             |                                                                   |                    | Ψ.      |
| Print                   |                                                                   |                    |         |
|                         |                                                                   |                    |         |
| Close                   |                                                                   |                    |         |
| S600-01 Smart Key       |                                                                   | Default User       | DLC 3 🔶 |

2. Select *Register Additional Smart Key* and press *Next*.

| Smart Key Function (SSU-08-001)                      |                 |               |
|------------------------------------------------------|-----------------|---------------|
|                                                      |                 | Help          |
| Select a function acc                                | ording to the r | epair manual. |
| Press "Next" to proce                                | eed.            |               |
| ି Smart Parameter Reset                              |                 |               |
| <ul> <li>Smart Key Erase and Registration</li> </ul> |                 |               |
| Register Additiona                                   | l Smart Key     |               |
|                                                      |                 |               |
|                                                      | Next >          | Exit          |

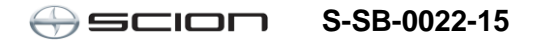

### Procedure D – Register Additional Smart Key (Continued)

1. Turn the engine/power switch OFF and ON. Press *Next*.

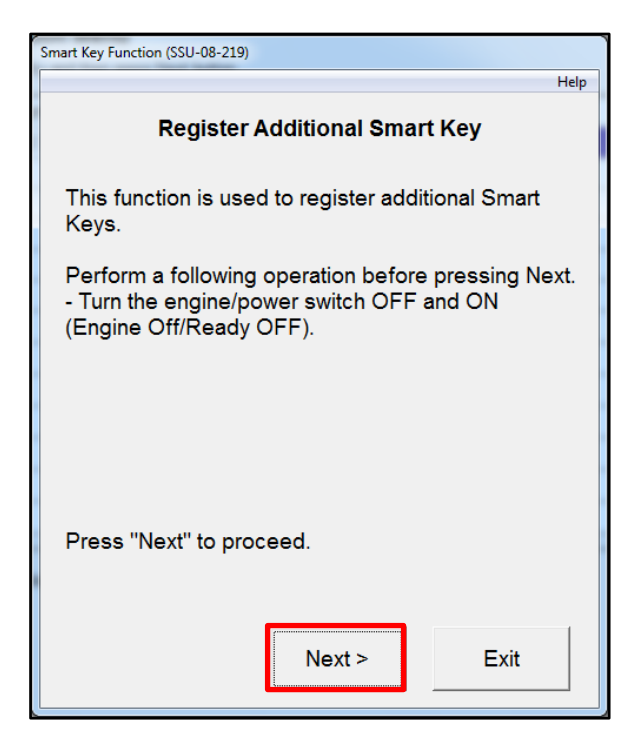

2. Techstream will generate a Seed Number. Click *Get Pass-Code*.

| Smart Key Function (SSU-08-316)                                                                                                    |  |  |
|----------------------------------------------------------------------------------------------------|--|--|
| Help<br>Smart Key Erase and Registration                                                                                                    |  |  |
| then input a Pass-Code and then press Next. Seed Number:                                                                                                    |  |  |
| f340aa7e8099638a13280d4a9b060f95ae60fa8<br>8bc96e30bfeb34941aa5f7cd7e9fb238b231853<br>bcd398953622159902a70a82707e08962b1f297<br>8926d26de77e98995eecef9e4f6c868dd4fd048<br>512a |  |  |
| Pass-Code Number:                                                                                                    |  |  |
| < Back Next > Exit                                                                                                    |  |  |

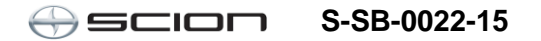

#### Procedure D – Register Additional Smart Key

3. Click Send to connect to TIS.

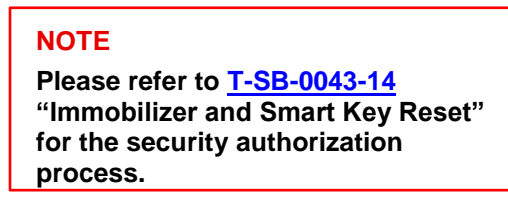

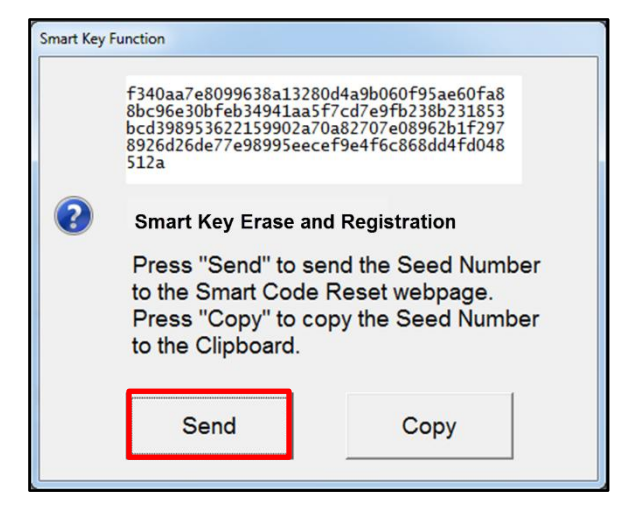

- 4. Log into TIS.
- 5. Enter your password.

| 0 Library                                                                           | Diagnostics                                                                  | • Tech Assistance                                                                                                    | O Vehicle Inquiry                                                                                     |
|-------------------------------------------------------------------------------------|------------------------------------------------------------------------------|----------------------------------------------------------------------------------------------------|----------------------------------------------------------------------------------------------------|
|                                                                                     | ScanTool                                                                     | Calibrations                                                                                                    | Immobilizer Reset                                                                                     |
| Immobilizer                                                                         | Reset                                                                        |                                                                                                    |                                                                                                    |
| Immobilizer ar<br>Key even if all<br>Key Code is re<br>Re-enter your<br>Reset form. | R<br>original Master k<br>eset, all previousl<br>Password below<br>Password: | Receive a Passcode<br>de Reset allows the regis<br>Keys are lost. Once the I<br>y registered key codes v<br>to proceed to the Immol | stration of a new Master<br>immobilizer and/or Smart<br>will be erased.<br>bilizer and Smart Key Code |

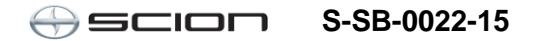

#### Procedure D – Register Additional Smart Key (Continued)

6. Ensure the information is correctly populated and/or copied into the VIN, Repair Order/Parts Invoice Number, Customer Last Name, Techstream Software Version, and Seed Number sections and click *Next*.

|          | ScanTool                                           | Calibrations                               | Immobilizer Reset                  | Key Code                   | Telematics               | Navigation               |
|----------|----------------------------------------------------|--------------------------------------------|------------------------------------|----------------------------|--------------------------|--------------------------|
| ey Code  | e Reset                                            |                                            |                                    |                            |                          |                          |
|          |                                                    | Please                                     | complete the following fie         | lds to receive a passc     | ode.                     |                          |
|          |                                                    |                                            | Request No:                        |                            |                          |                          |
|          |                                                    |                                            | Dealer Code:                       |                            |                          |                          |
|          |                                                    |                                            | Dealer Name:                       |                            |                          |                          |
|          |                                                    |                                            | Technician Name:                   |                            |                          |                          |
|          |                                                    |                                            | Vehicle VIN:                       |                            |                          |                          |
|          |                                                    | Repair Or                                  | der/Parts Invoice Number:          |                            |                          |                          |
|          |                                                    |                                            | Customer Last Name:                |                            |                          |                          |
|          |                                                    | "Te                                        | chstream Software Version [        |                            |                          |                          |
|          |                                                    |                                            | "Seed Number [<br>(from scantool): |                            |                          |                          |
| ositive  | Identification Polic                               | X                                          |                                    |                            |                          |                          |
| 7 1      | I have verified the cus                            | tomer's authority to obt                   | ain vehicle security informati     | on for this vehicle.       |                          |                          |
| 7 1      | I have verified the cus                            | tomer's full legal name                    | and confirmed their identity       | with a valid picture ID.   |                          |                          |
| 7 1      | I have or will visually                            | confirm the vehicle's rea                  | sistration document and own        | ership.                    |                          |                          |
| 7 1      | I agree to the Terms a                             | ind Conditions.                            |                                    |                            |                          |                          |
| Note: De | etails of this transactio<br>he National Insurance | n will be included in the<br>Crime Bureau. | Monthly Vehicle Security Tra       | nsaction Report sent to th | e Dealer GM. Also, a log | g of each transaction is |
| *) - Ind | icates Required Field(s                            | ;)                                         |                                    |                            |                          |                          |
| equest   | Status for Request                                 | No: 14063000028                            |                                    |                            |                          |                          |
|          | Request Sta                                        | tus: Approved                              |                                    | Request Time:              |                          |                          |
|          | Mana                                               | ger:                                       |                                    | Approval Valid Till:       |                          |                          |
|          |                                                    |                                            |                                    |                            |                          |                          |

### Procedure D – Register Additional Smart Key (Continued)

7. The Pass-Code will then be provided as shown. Copy the Pass-Code.

|                   | ScanTool                                             | Calibrations                                      | Immobilizer Reset            |
|-------------------|------------------------------------------------------|---------------------------------------------------|------------------------------|
| Key               | Code Reset                                           |                                                   |                              |
| Requ              | uest Details                                         |                                                   |                              |
| Requ              | uest No:                                             |                                                   |                              |
| Deal              | ler Code:                                            |                                                   |                              |
| Deal              | ler Name:                                            |                                                   |                              |
| Tech              | nnician Name:                                        |                                                   |                              |
| Vehi              | cle VIN:                                             |                                                   |                              |
| Repa              | air Order/Parts Invoice                              | Number:                                           |                              |
| Cust              | tomer Last Name:                                     |                                                   |                              |
| Tech              | nstream Software Versio                              | on:                                               |                              |
| Posi              | itive Identification Po                              | olicy                                             |                              |
| V                 | I have verified the cust<br>information for this veh | omer's authority to ob<br>icle.                   | tain vehicle security        |
| V                 | I have verified the cust<br>with a valid picture ID. | omer's full legal name                            | and confirmed their identity |
| 2                 | I have or will visually c<br>ownership.              | onfirm the vehicle's re                           | gistration document and      |
| $\overline{\vee}$ | I agree to the TIS Term                              | ns and Conditions.                                |                              |
| Req               | uest Approval Policy                                 |                                                   |                              |
| 2                 | I have verified the deta<br>authority of the custom  | ils entered for this req<br>er was verified.      | uest and confirmed the       |
| V                 | I realize that upon retri<br>Insurance Crime Burea   | eval, a transaction log<br>u.                     | will be posted .e Nationa    |
| $\checkmark$      | I agree to the TIS Term                              | ns and Conditions.                                |                              |
| Than<br>Click     | k You You Yo                                         | our Immbobilizer Passo<br>ourn to the Immobilizer | Reset nome Page.             |
|                   |                                                      | Immobilizer Reset Hon                             | ne                           |

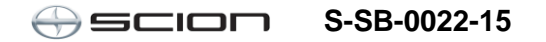

### Procedure D – Register Additional Smart Key (Continued)

8. Paste the Pass-Code Number back into Techstream as shown below.

| Smart Key Function (SSU-08-217)                                                                                                    |                     |
|----------------------------------------------------------------------------------------------------|---------------------|
|                                                                                                    | Help                |
| Register Additional Smart                                                                                                    | Key                 |
| Input Seed Number on TIS to retrieve a then input a Pass-Code and then press                                                                                                    | Pass-Code,<br>Next. |
| Seed Number:                                                                                                    |                     |
| f340aa7e8099638a13280d4a9b060f9587d99e6<br>1cf999c729400a0bdd647ea0d555fcb968b02f2<br>47a0fcb22e354cfedf166d567c888b4b3e3a9a0<br>2505c4a714ee98995eecef9e4f6c868dd4fd048<br>512a | Get<br>Pass-Code    |
| Pass-Code Number:                                                                                                    |                     |
| B9C48C61AD385BCC                                                                                                    |                     |
| < Back Next >                                                                                                    | Exit                |

9. Confirm the engine/power switch is ON (Engine OFF/Ready OFF).

| Smart Key Function (SSU-08-220)                                                                |      |
|------------------------------------------------------------------------------------------------|------|
| н                                                                                              | lelp |
| Register Additional Smart Key                                                                  |      |
| Confirm the following condition.<br>- The engine/power switch is ON (Engine<br>OFF/Ready OFF). |      |
| Press "Next" to enter Register Additional Smart Key<br>Mode.<br>< Back Next > Exit             | у    |

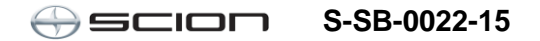

### Procedure D – Register Additional Smart Key (Continued)

10. Perform the steps on the screen within 120 seconds.

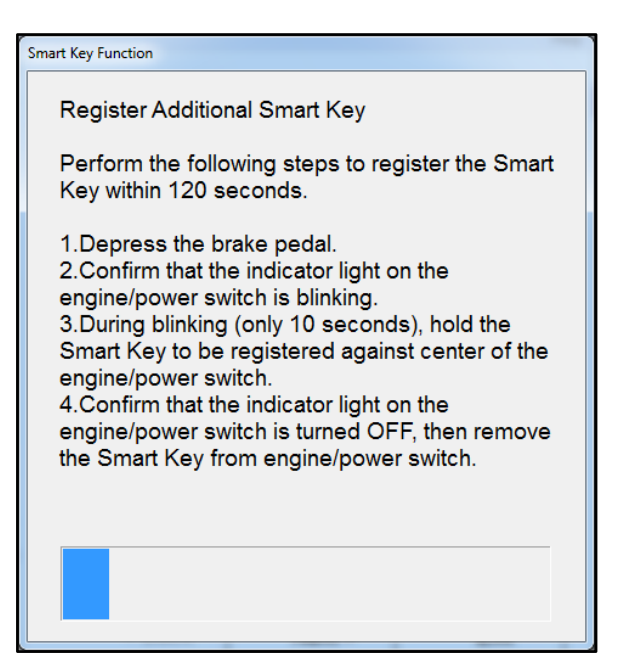

 This screen will show you how many keys you have registered. Press No unless you have a 4<sup>th</sup> or 5<sup>th</sup> key to register.

### NOTE

A maximum of 6 keys can be registered at one time.

| Smart Key Function (SSU-08-227)                                                                 |      |
|-------------------------------------------------------------------------------------------------|------|
| Register Additional Smart Key                                                                   | Help |
| The number of registered Smart Keys:                                                            |      |
| 3                                                                                               |      |
| Registration of Additional Smart Key is complete.<br>Press "Yes" to register another Smart Key. |      |
| < Back Yes No                                                                                   |      |

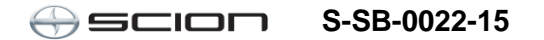

### Procedure D – Register Additional Smart Key (Continued)

12. Turn the IG OFF (engine/power switch OFF).

| Smart Key Function |                                   |  |
|--------------------|-----------------------------------|--|
| 1                  | Register Additional Smart Key     |  |
|                    | Turn the engine/power switch OFF. |  |
|                    | ОК                                |  |

13. Follow the steps on the screen. Press *Next*.

| Smart Key Function (SSU-08-221)                                                                                                    |
|----------------------------------------------------------------------------------------------------|
| Help                                                                                                    |
| Register Additional Smart Key                                                                                                    |
| Perform the following steps with all the Smart Keys<br>you registered.<br>1.Depress and hold the brake pedal (or clutch<br>pedal for M/T vehicle).<br>2.Press engine/power switch to start engine(Ready<br>ON) while holding the Smart Key against center of<br>the engine/power switch.<br>3.Turn the engine/power switch OFF. |
| Press "Next" to proceed.                                                                                                    |
| < Back Next > Exit                                                                                                    |

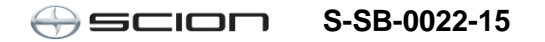

### Procedure D – Register Additional Smart Key (Continued)

14. Follow the steps on the screen and press *Exit*.

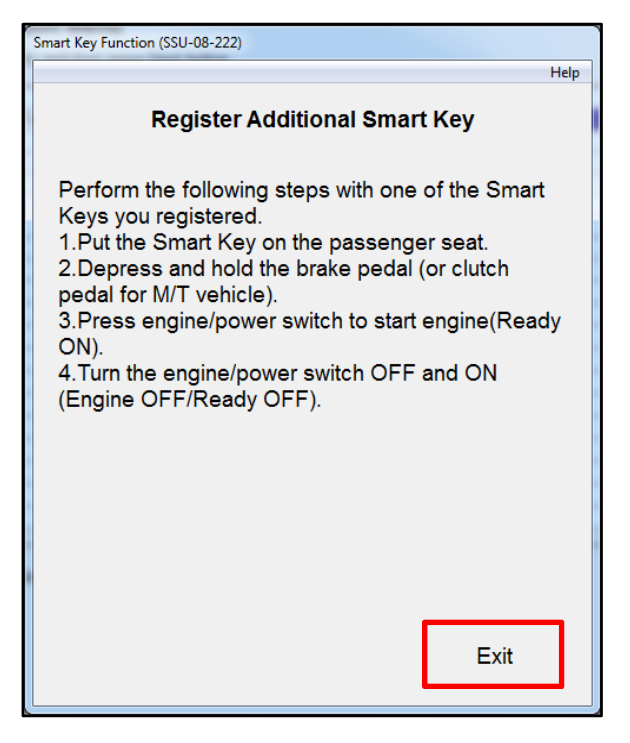